「建設工事等電子入札システム」に接続した際にセキュリティ証明書のエラー が発生する場合の対処方法について

・電子入札システムに接続した際に,次の画面ようなエラーが出る場合は以下の対応をお願いします。

|                                                                                                    | – 🗆 X         |
|----------------------------------------------------------------------------------------------------|---------------|
| ◆ ○ 陳 → ○ 検索     ◆ ○ 検索     ◆ ○ ( ● ● ● ● ● ● ● ● ● ● ● ● ● ● ● ● ● ● ● | <u>₽+</u> ħ★¤ |
| ■ 証明書エラー:ナビゲーションはブ×                                                                                                    |               |
| ファイル(F) 編集(E) 表示(V) お気に入り(A) ツール(T) ヘルフ(H)                                                                                                    |               |
| この Web サイトのセキュリティ証明書には問題があります。                                                                                                    |               |
| この Web サイトで提示されたセキュリティ証明書は、別の Web サイトのアドレス用に発行されたものです。                                                                                                    |               |
| セキュリティ証明書の問題によって、詐欺や、お使いのコンピューターからサーバーに送信される情報<br>を盗み取る意図が示唆されている場合があります。                                                                                                    |               |
| このページを閉じて、この Web サイトの閲覧を続行しないことを推奨します。                                                                                                    |               |
| ◎ ここをクリックしてこの Web ページを閉じる。                                                                                                    |               |
| 😵 このサイトの閲覧を続行する (推奨されません)。                                                                                                    |               |
| ⊙ 詳細情報                                                                                                    |               |
|                                                                                                    |               |
|                                                                                                    |               |
|                                                                                                    |               |
|                                                                                                    |               |
|                                                                                                    |               |
|                                                                                                    | 🔍 100% 🔻 🦽    |

1. "インターネットエクスプローラー"のアドレスバーに以下の URL を入力して接続します。

## https://www.lgpki.jp/CAInfo/install.htm

リンクの中から,「LGPKI におけるアプリケーション CA G4 Root の自己署名証明書ダウ ンロード」をクリックします。

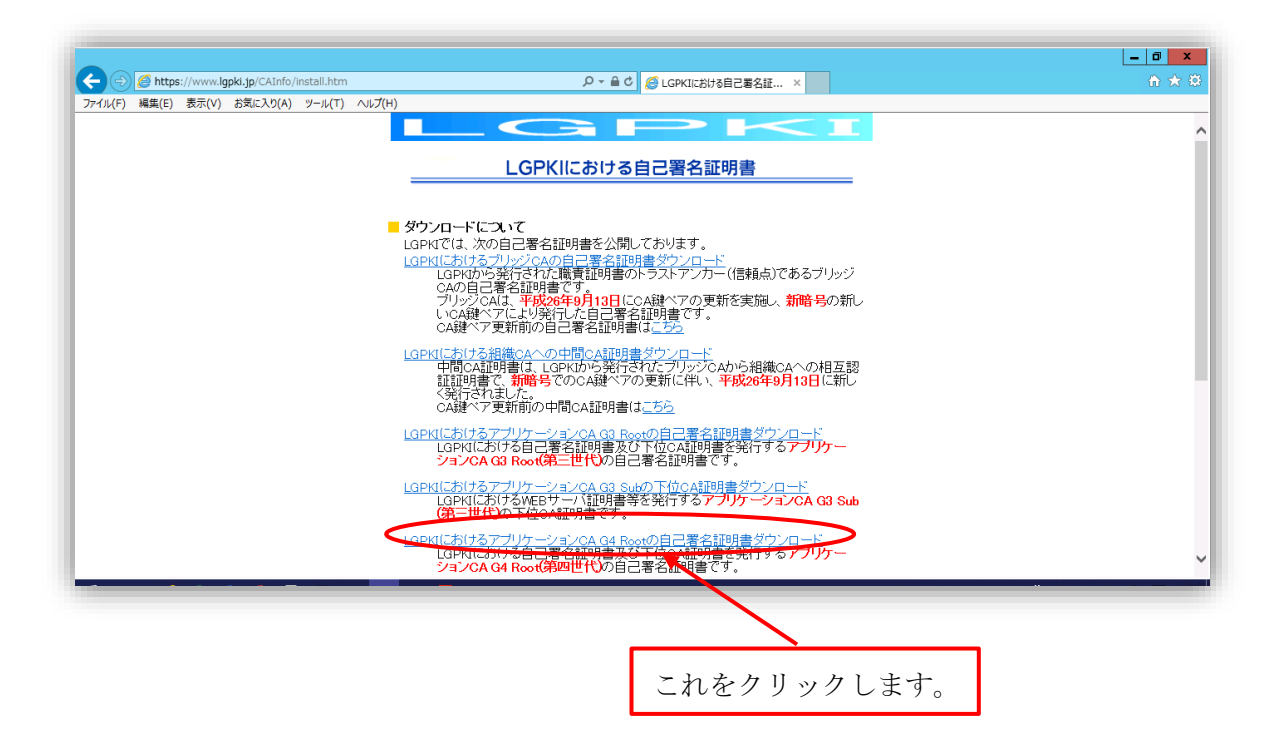

2. IE の下側に、フィルを開く・保存のバーが表示されるので、「保存」-「名前を付けて 保存」を選択し、「AppCAG4Root.cer」というファイルを任意の場所(分かりやすい場所: たとえばデスクトップ)に保存します。

| (第三世代の下位にA証明書です。                                                                      | 保存(S)       |  |
|---------------------------------------------------------------------------------------|-------------|--|
|                                                                                       | 名前を付けて保存    |  |
| Igpki.jp から AppCAG4Root.cer (872 パイト)を開くか、または保存しますか?         ファイルを開く(O)         保存(S) | ▼ 保存して開く(0) |  |
|                                                                                       |             |  |

3. フィンガープリント一覧を開きます。

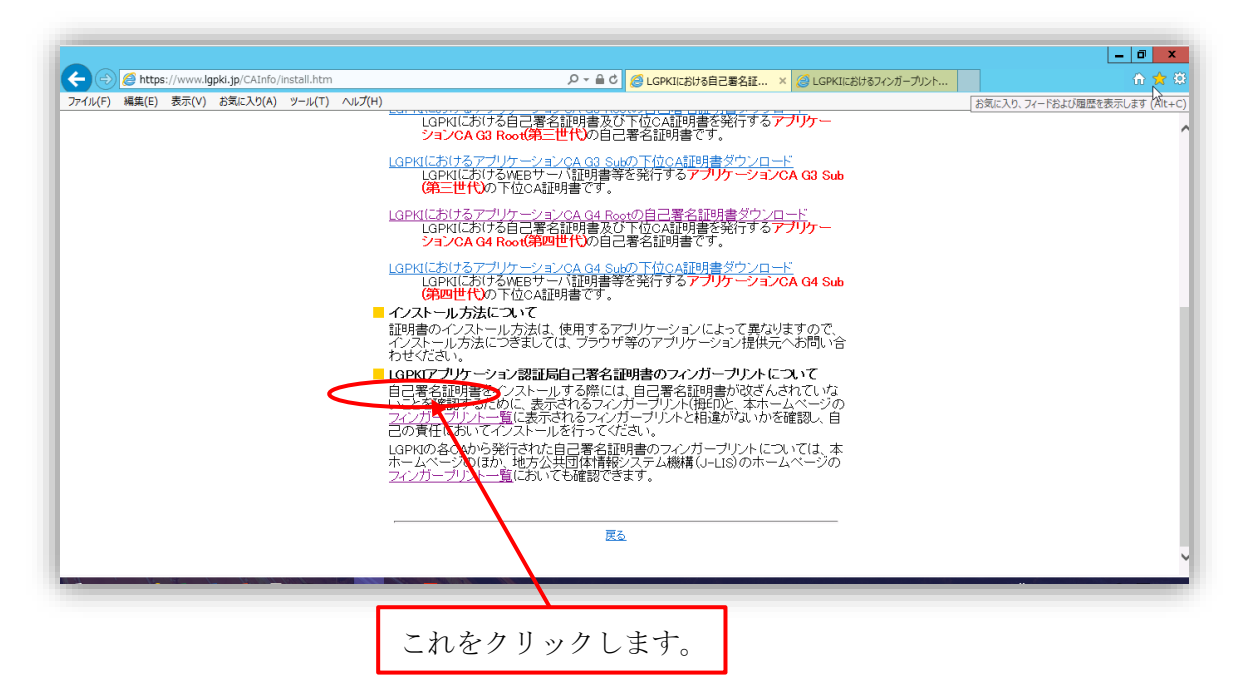

4. フィンガープリント一覧を,以下の囲みの部分が分かるように印刷又はページの保存をしてください。

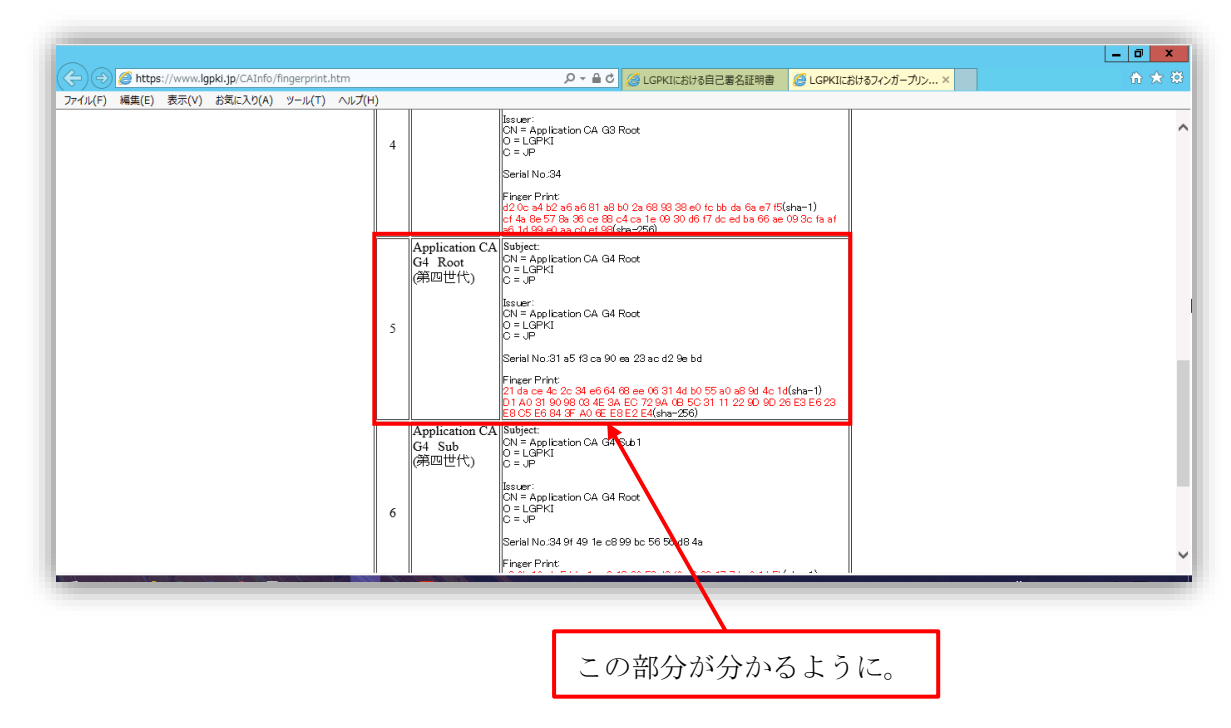

これ以降は、別ファイル「対処方法(証明書の設定)」の3ページ以降を実行してください。